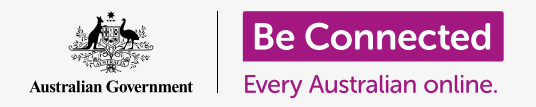

#### Cómo preparar su computadora para que esté protegida y lista para usarse.

El proceso de configuración le permite preparar su computadora para su uso diario. Le permite elegir algunas opciones importantes, conectarse a Internet y configurar una cuenta para que pueda iniciar sesión de forma más segura.

#### ¿Qué necesita?

Antes de empezar el curso, su computadora tiene que tener la última versión del sistema operativo, que es **macOS Catalina**. Pero si su computadora no es completamente nueva y está usando una versión de sistema operativo más antigua, podrá completar este curso y después actualizar su sistema operativo a macOS Catalina. Para obtener más información sobre macOS Catalina, vaya a la guía *Computadoras Apple de portátiles: Privacidad y seguridad*.

Compruebe que el ratón y el teclado están bien conectados, y tenga a mano el nombre y la contraseña de la red Wi-Fi de su casa.

Para completar la configuración, también necesitará su número de teléfono móvil.

#### Primeros pasos

Normalmente, las computadoras Apple se encienden con la pantalla de **Inicio de sesión.** Pero después de restablecerse y cuando la computadora es completamente nueva, antes tiene que responder algunas preguntas. En este curso le guiaremos en este proceso, que se llama **Configuración de macOS** (macOS Setup).

Si su computadora ya está mostrando una pantalla de Inicio de sesión con su propia cuenta, eso significa que su computadora ya se ha configurado y puede seguir con el siguiente curso, llamado: *Apple portátiles: Seguridad y privacidad*.

Incluso si su computadora ya está configurada, recomendamos continuar con esta guía para ver el proceso en caso de que alguna vez tenga que restablecerla o comprarse una nueva computadora.

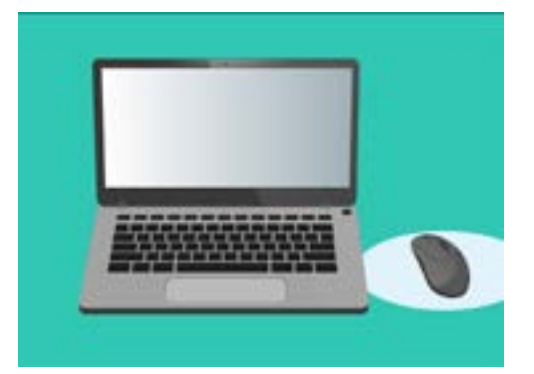

El proceso de configuración prepara su computadora para su uso diario, y le permite crear una cuenta para iniciar sesión de forma segura

#### La pantalla de bienvenida

Si su computadora está mostrando una pantalla con el título **Bienvenido** (Welcome) que le pide que confirme su país, significa que está listo para comenzar la configuración.

Desplácese por la lista hasta encontrar **Australia** y haga clic una vez para marcarla en azul.

Ahora haga clic en la flecha encima de **Continuar (Continue)**.

Es seguro decirle a su computadora que vive en Australia. Esta acción no implica dar la dirección de su domicilio, y le garantiza que accede a las actualizaciones y a la información correctas para los usuarios de Australia.

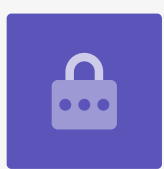

#### Cómo elegir los idiomas de escritura y voz

La siguiente pantalla muestra opciones para los idiomas de escritura y voz que usa su computadora.

Las recomendaciones las marca la computadora en función de que hayamos seleccionado **Australia** como nuestro país.

**Idiomas preferidos (Preferred Languages)** muestra que su computadora usará la ortografía autraliana.

**Fuentes de entrada (Input Sources)** muestra que su computadora usará la disposición de teclado autraliana.

**Dictado (Dictation)** significa que el asistente de voz de su computadora le hablará en inglés.

Puede cambiar cualquiera de estas opciones haciendo clic en **Personalizar (Customise Settings)** Cuando esté satisfecho con su elección de idiomas de escritura y de voz, haga clic en la flecha encima de **Continuar**.

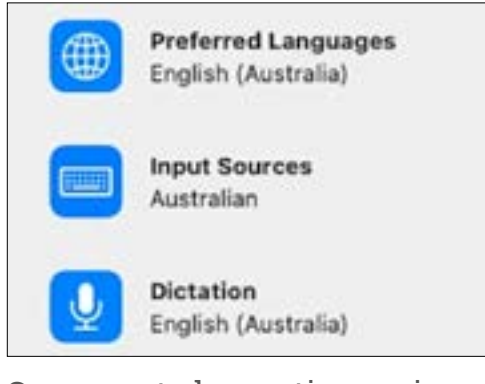

Su computadora activa opciones de idioma en función del país que seleccione

#### Cómo conectarse a Internet

Su computadora le pedirá que se conecte a Internet, así que tenga a mano el nombre y la contraseña de la conexión Wi-Fi de su casa. Conectarse a Internet ahora le permite configurar su computadora de forma segura usando un ID de Apple.

- Ahora aparecerá una lista de redes Wi-Fi cercanas. Su red Wi-Fi de casa suele estar al principio, pero si no está, búsquela a lo largo de la lista.
- Un cuadro titulado contraseña (password) aparecerá a la derecha de la lista y le pedirá su contraseña.
- 3. Ingrese su contraseña con cuidado, asegurándose de que la escribe exactamente igual, incluidas las mayúsculas y los números. No podrá ver la contraseña a medida que la teclea. Eso es bueno para la seguridad, ¡pero es difícil saber si ha cometido un error!
- **4.** Haga clic en la flecha encima de **Continuar** para conectarse. Ahora puede tardar un minuto, pero si dice que la conexión no se pudo configurar, es posible que no haya introducido la contraseña correctamente. No se preocupe, ¡puede volver a intentarlo! Haga clic otra vez en el nombre de la red Wi-Fi de su casa, e inténtelo de nuevo.
- **5.** Su computadora se conectará a su red Wi-Fi y podrá continuar cuando vea que avanza a la siguiente pantalla.

### Datos y privacidad

La pantalla de **Datos y privacidad (Data & Privacy)** le informa de que a veces su computadora le pedirá datos personales.

Haga clic en **Más información (Learn More)** para obtener más información, o haga clic en la flecha encima de **Continuar** para seguir con la configuración.

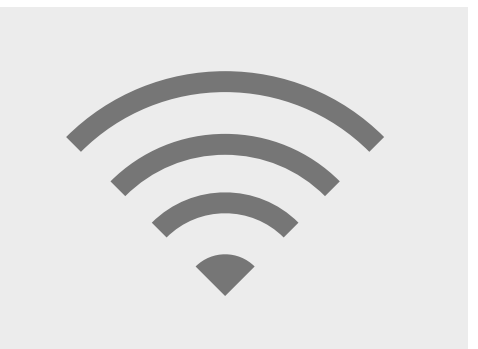

Conectarse a Internet a través de una red Wi-Fi le permite configurar su computadora de forma segura usando un ID de Apple

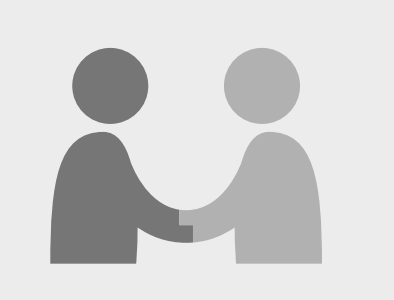

Este icono aparece cuando su computadora le pide que use información personal

#### Cómo transferir datos a esta Mac

Ahora veremos opciones para copiar archivos y otros datos de una computadora Apple o Windows antigua. Esto lo podrá hacer una vez que se complete la configuración.

Por ahora, seleccione **No transferir mi información ahora (Don't transfer my information now)**, y después haga clic en la flecha encima de **Continuar**.

### Cómo iniciar sesión con un ID de Apple

Si ya tiene un **ID de Apple**, puede iniciar sesión ahora usando su **ID de Apple** y contraseña. Una vez que haya iniciado sesión, puede ir directamente a la sección **Términos y condiciones (Terms and Conditions)** de esta guía, en la **página 6**.

Si todavía no tiene un **ID de Apple**, haga clic en **Crear nuevo ID de Apple (Create New Apple ID)** y siga estos pasos:

- Usando los menús desplegables, ingrese su Fecha de nacimiento (Date of birth) y haga clic en la flecha encima de Continuar.
- **2.** Teclee su **nombre** y **apellidos**.
- Ahora le pedirá que ingrese una dirección de correo electrónico (email address). Puede usar una dirección de correo electrónico existente o puede hacer clic en el enlace para crear una nueva en iCloud.
- **4.** La dirección que ingrese o cree será su **ID de Apple**. Ingrésela ahora.

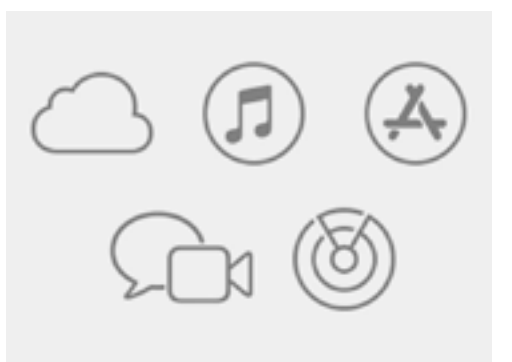

El ID de Apple le da acceso a servicios de Apple y lo ayuda a mantener su información segura

Una contraseña segura tendrá al menos ocho caracteres, incluyendo letras, números y mayúsculas. No utilice la misma contraseña de otro correo o cuenta. Guarde en un lugar seguro una copia del correo electrónico y la contraseña de su ID de Apple.

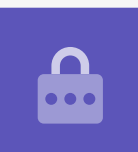

- Ahora tendrá que crear una contraseña segura para su ID de Apple, y para ello tiene que ingresar una contraseña nueva en el cuadro al lado de Contraseña (Password).
- **6.** Escriba su nueva contraseña por segunda vez en el cuadro de abajo para confirmarla.
- 7. Si no quiere recibir Noticias y notificaciones de Apple (Apple News and Announcements), haga clic en la casilla con la marca blanca para desactivar esta opción.

Ya ha creado su dirección de correo electrónico y contraseña para la cuenta de **ID de Apple**, así que ahora tiene que hacer clic en la flecha encima de **Continuar** para confirmar.

| Password: |
|-----------|
| •••••     |
| •••••     |
|           |

Tiene que ingresar dos veces la contraseña de su ID de Apple para confirmarla

La autenticación de dos factores envía un código único de seguridad a su teléfono cada vez que inicie sesión en su cuenta de ID de Apple. Para iniciar sesión, tiene que ingresar el código que reciba.

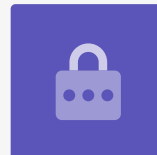

### Cómo configurar la autenticación de dos factores

Ahora puede configurar una segunda forma de proteger su cuenta de ID de Apple usando algo que se conoce como **Autenticación de dos factores (Two Factor Authentication)**. Para configurarla:

Para coringuraria.

- Ingrese su número de celular en el cuadro que dice número de teléfono (phone number).
- 2. Si no tiene celular, haga clic en la opción Llamada de teléfono (Phone call) en lugar de Mensaje de texto (Text message). Apple realizará una llamada automática a su teléfono fijo para que pueda recibir mensajes y códigos de seguridad.
- **3.** Ahora haga clic en la flecha encima de **Continuar**.
- **4.** Su computadora le enviará a su teléfono un código de seis dígitos. Cuando lo reciba, ingrese los números en el cuadro y haga clic en la flecha encima de **Continuar**.

### Términos y condiciones

Ahora aparecerán los **Términos y condiciones (Terms and Conditions)** de Apple. Una vez que los lea y esté listo para continuar, haga clic en la flecha encima de **Estoy de acuerdo (Agree)**.

Su computadora quiere asegurarse, así que para confirmar haga clic también en **Estoy de acuerdo** en el mensaje emergente.

Si acaba de crear un nuevo ID de Apple, su computadora se tomará un momento para configurarlo.

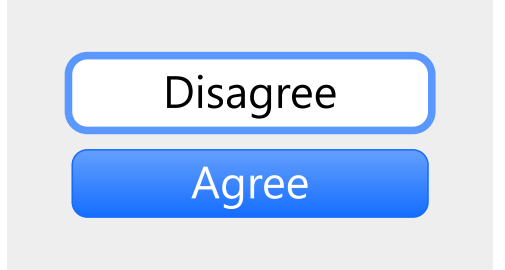

Si no está de acuerdo con los términos y condiciones de Apple, no podrá avanzar al siguiente paso

#### Cómo crear una cuenta para su computadora

A continuación vamos a crear una cuenta segura en su computadora. La cuenta para la computadora es diferente de la cuenta de ID de Apple. Es el usuario y la contraseña que usamos para desbloquear la computadora cuando la queremos usar. También evita que otras personas usen nuestra computadora sin permiso.

Si configuró o inició sesión con un ID de Apple en un paso anterior, sus datos ya se habrán ingresado en esta pantalla.

Si no aparecen:

- **1.** Ingrese su nombre y apellidos en el cuadro al lado de **Nombre completo (Full name)**.
- 2. Haga clic en el cuadro al lado de **Nombre de cuenta (Account name)** y su computadora sugerirá un nombre para su cuenta, pero lo puede cambiar si quiere.
- **3.** Haga clic en el cuadro al lado de **Contraseña** para crear una contraseña. Esta es la contraseña que usará para desbloquear su computadora.
- **4.** Una vez que ingrese su contraseña, haga clic en el cuadro y vuelva a introducirla para verificarla.
- **5.** Después, ingrese una **pista (hint)** para ayudarle a recordar la contraseña. Asegúrese de que no sea tan obvia que otras personas la adivinen.
- 6. Permitir que mi ID de Apple restaure mi contraseña (Allow my Apple ID to reset this password) es una función cómoda que nos puede ayudar si olvidamos nuestra contraseña, así que vamos a dejar esta casilla marcada.
- 7. Su computadora ha seleccionado una **imagen** para su cuenta. Esta imagen aparecerá cada vez que inicie sesión en su computadora.
- 8. Si la quiere cambiar y su computadora tiene webcam, haga clic en la imagen, y después seleccione **Cámara (Camera)** en el cuadro que aparece para tomarse una foto de usted.
- **9.** O si lo prefiere, puede hacer clic en **Predeterminadas (Defaults)** para buscar una imagen. Cuando encuentre una que le guste, haga clic sobre ella y después haga clic en **Guardar (Save)**.

Cuando esté satisfecho con esta configuración, haga clic en la flecha encima de **Continuar**.

### Configuración de Apple iCloud

Ahora su computadora configurará Apple iCloud. Apple iCloud es un servicio que ofrece Apple y le permite almacenar archivos en línea, que es una opción cómoda para acceder a ellos desde otros dispositivos.

No tenemos que hacer nada aquí, solo esperar a que termine.

### Configuración rápida

Las computadoras Apple son máquinas sofisticadas, y las siguientes pantallas le ayudan con funciones avanzadas y de pago que puede configurar más tarde. Así que por ahora:

- En la pantalla de Configuración rápida (Express Set-Up), haga clic en la flecha encima de Continuar.
- 2. En la pantalla de **Analíticas (Analytics)**, deje la casilla sin marcar y haga clic en la flecha encima de **Continuar**.
- En la pantalla de Tiempo en Pantalla (Screen Time), haga clic en la flecha encima de Continuar.
- **4.** En otro curso hablaremos de **iCloud** y de las opciones de almacenamiento en el **iCloud Drive**, así que desmarque ambas casillas y haga clic en la flecha encima de **Continuar**.
- En la pantalla Elegir apariencia (Choose Your Look) puede decidir entre los modos Claro (Light), Oscuro (Dark), o Automático (Auto) para su computadora. Recomendamos el modo Claro, porque es el más fácil de leer.

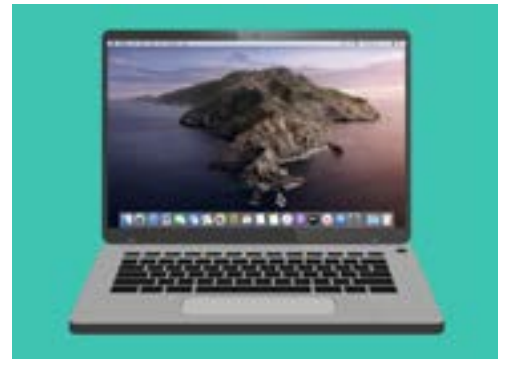

La configuración ha terminado cuando aparece el escritorio

### Últimos pasos

La última pantalla que verá se titula **Configurar su mensaje de Mac (Setting Up Your Mac message)**, y tiene una ruleta abajo.

Cuando aparezca el escritorio, significa que la configuración ha finalizado y la computadora está lista para usarse. ¡Bien hecho!